Návod na nastavení přesměrování fakultního emailu

1. Na adrese <u>https://mail.fa.cvut.cz</u> si vyberete prostředí emailu. Pro přesměrování je vhodné si vybrat "Squirrel Mail".

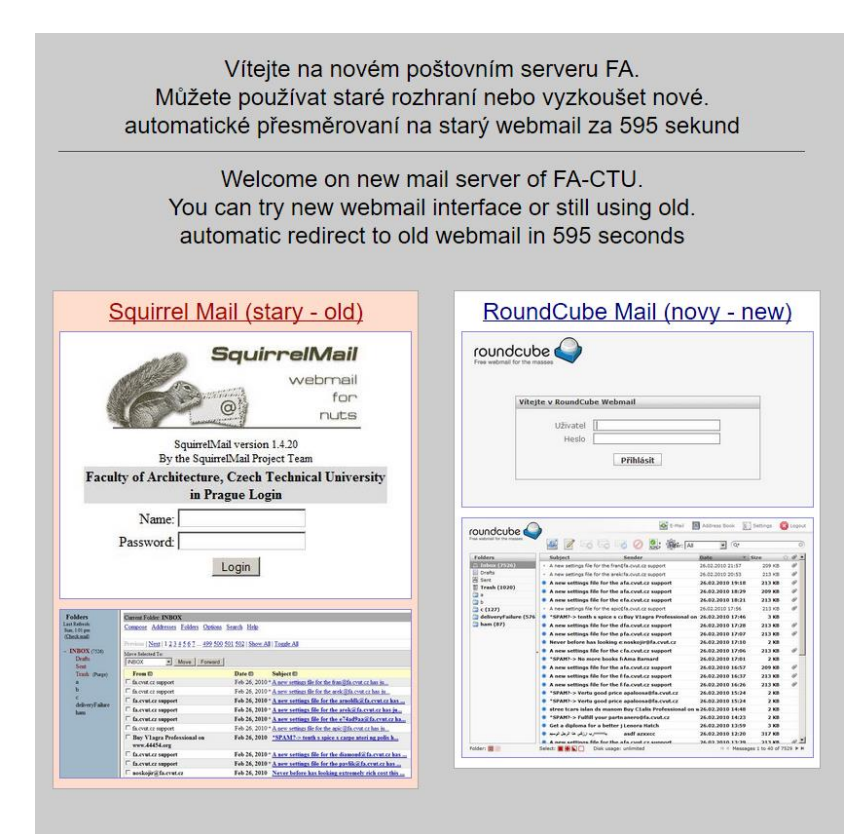

2. Po zadání logovacího jména a hesla do fakultního emailu se přihlásíte.

| SquirrelMail                                                           |                        |  |  |  |  |
|------------------------------------------------------------------------|------------------------|--|--|--|--|
|                                                                        | webmail<br>for<br>nuts |  |  |  |  |
| SquirrelMail version<br>By the SquirrelMail Pro                        | 1.4.20<br>ject Team    |  |  |  |  |
| Faculty of Architecture, Czech Technical<br>University in Prague Login |                        |  |  |  |  |
| Name:                                                                  |                        |  |  |  |  |
| Password:                                                              |                        |  |  |  |  |
| Login                                                                  |                        |  |  |  |  |
| Language: Czech                                                        | ~                      |  |  |  |  |

3. V horním menu vyberete položku "Filtry"

| Aktuální složka: Doručená pošta                                                                      | <u>Odhlásit se</u>                     |
|----------------------------------------------------------------------------------------------------|----------------------------------------|
| Nová zpráva Adresář Složky Možnosti Hledat Nápověda Kalendář Filtry Notes                            | SquirrelMail                           |
| Předchozí   <u>Další   1 2 3 4 5 6 7</u> <u>337 338 339 340</u>   Zobraz vše   Změnit označení všech | Zobrazení zpráv: 1 až 20 (6796 celkem) |
| Přesunout vybrané položky do:                                                                        | Operace s označenými zprávami:         |
| Doručená pošta v Přesunout Přeposlat dál                                                             | Přečtené Nepřečtené Odstranit          |

4. V dalším kroku zvolíte tlačítko "Přidat nové pravidlo"

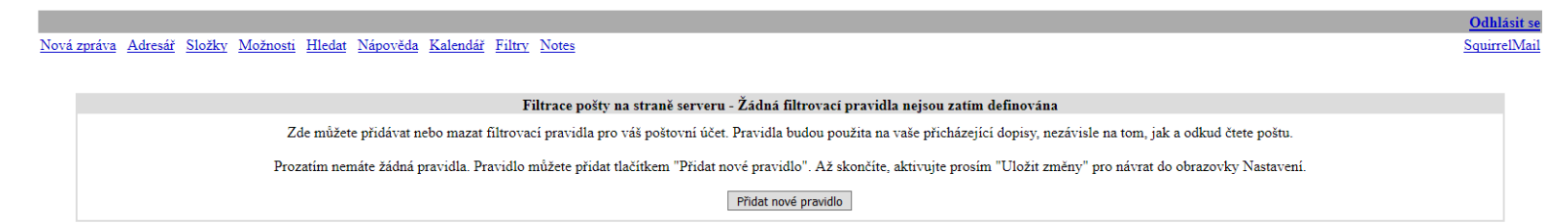

- 5. Dále nastavte filtrovací pravidlo pro přesměrování
  - a. v sekci "Podmínka" klikněte 2x na tlačítko "Méně" a ve zbylém řádku zvolte místo "Header" volbu "All"
  - b. v sekci "Akce" zvolte "Přesměrovat na tuto emailovou adresu:" a změňte hodnotu na adresu na kterou mají být emaily přesměrovány.

Odhlásit se

SquirrelMail

c. Pak už jen zvolte tlačítko "Přidejte nové ravidlo"

## Nová zpráva Adresář Složky Možnosti Hledat Nápověda Kalendář Filtry Notes

| Filt                                                                                                    | race pošty na straně serveru - Create New Mail Filtering Rule |
|----------------------------------------------------------------------------------------------------|---------------------------------------------------------------|
|                                                                                                    | Podmínka                                                      |
| odmínka pro následující pravidla je: A (každá položka musí souhlasit) 🛛 🗸                                                                                                    |                                                               |
|                                                                                                    |                                                               |
| Header  To: or Cc v obsahuje v                                                                                                    |                                                               |
| Header  To: or Cc obsahuje v                                                                                                    |                                                               |
| Header  To: or Cc v obsahuje v                                                                                                    |                                                               |
|                                                                                                    |                                                               |
|                                                                                                    |                                                               |
| Mene Vice                                                                                                    |                                                               |
|                                                                                                    |                                                               |
|                                                                                                    | Akce                                                          |
| následujících možností vyherte co se má udělat při aktivaci pravidla:                                                                                                    |                                                               |
| nasiedujielen možnosti vyoerte eo se ma udelat pri aktivaci pravidia.                                                                                                    |                                                               |
| Podržet (default)                                                                                                    |                                                               |
| Tiše zahodit                                                                                                    |                                                               |
| Odmítnout, poslat odesílateli tuto omluvu:                                                                                                    |                                                               |
| Přesměrovat na tuto emailovou adresu:                                                                                                    |                                                               |
| Přesunout dopis do                                                                                                    |                                                               |
| Dovolená: Zpráva bude poslána pouze jedenkrát každému, kdo vám poslal m                                                                                                    | iaila nebude poslána do emailových konferencí.                |
|                                                                                                    |                                                               |
|                                                                                                    | Další akce                                                    |
| STOP: Je-li toto pravidlo aktivováno, nezkoušej další pravidla.                                                                                                    |                                                               |
| The second second secon |                                                               |
| Opozorni mne timto zpusobem:                                                                                                    |                                                               |
| Také schovej kopii v INBOXu, označenou jako smazanou.                                                                                                    |                                                               |
| ₿ Disable this rule: The rule will have no effect for as long as it is disabled.                                                                                                    | ·                                                             |
|                                                                                                    |                                                               |
|                                                                                                    |                                                               |
|                                                                                                    | Děidotto pové providlo – Zručit                               |

## 6. Poté se objeví přehled všech pravidel.

|                               |                          |                                                                                                    |                        | <u>Odhlá</u>         | isit se |
|-------------------------------|--------------------------|----------------------------------------------------------------------------------------------------|------------------------|----------------------|---------|
| ová zpráva Adresá             | <u>iř Složky</u>         | Možnosti Hledat Nápověda Kalendář Filtry Notes                                                                                                    |                        | Squirrel             | lMai    |
|                               |                          |                                                                                                    |                        |                      |         |
|                               |                          | Filtrace pošty na straně serveru - Nyní platná filtrovací pravidla                                                                                  |                        |                      |         |
|                               |                          | Zde můžete přidávat nebo mazat filtrovací pravidla pro váš poštovní účet. Pravidla budou použita na vaše přicházející dopisy, nezávisle na tom, jak | ı odkud čtete poštu.   |                      |         |
|                               |                          | Naposledy změněno: 27 Srpen 2018, 8:32                                                                                                    |                        |                      |         |
|                               |                          | Následující tabulka sumarizuje tvoje filtrovací pravidla.                                                                                           |                        |                      |         |
| Ne                            |                          | Popis pravidla (Zobrazit jako: <u>podrobný</u> stručný <u>tech source</u> )                                                                         | Volby                  |                      |         |
| 1                             |                          | ALL Redirect to kdosi@                                                                                                    | kdesi.cz 📝 🔂 🍘<br>Keep |                      |         |
| Action fo<br>Enable<br>Smazat | or Selected F<br>Disable | ules:                                                                                                    |                        | Přidat nové pravidlo |         |